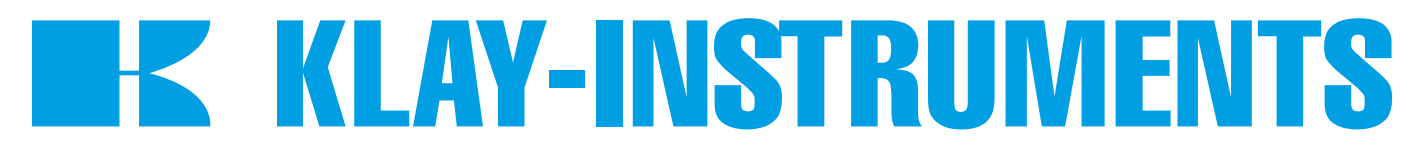

# **INSTRUCTION MANUAL**

# DTM - HART SERIES 2000 and 2000-SAN

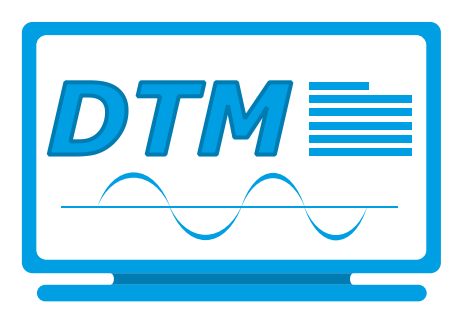

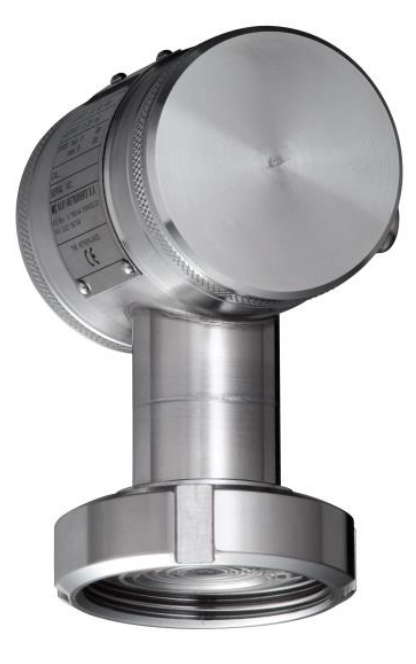

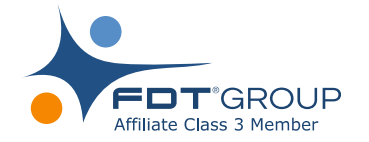

For optimal use read the recommendations and warnings in this manual, these instructions should be studied carefully.

Manufactured by:
KLAY-INSTRUMENTS B.V.

www.klay.nl

Nijverheidsweg 5 P.O. Box 13 Tel: +31-521-591550 Fax: +31 -521-592046 7991 CZ DWINGELOO 7990 AA DWINGELOO The Netherlands E-mail: info@klay.nl

### 1. INTRODUCTION

This instruction manual is a guide for installing and using the intelligent pressure and level transmitter Series 2000 and 2000-SAN HART DTM. This DTM is developed to make configuration changes of the Series 2000 HART transmitters easy. This DTM can be used with almost every FDT-container. The DTM can also be used to change the configuration of the submersible level transmitter: Hydrobar-I-Cable.

## 2. INSTALLATION

To install the Klay DTM Klay Series 2000 on your system, you have to download the installation file. This file can be downloaded from the Klay Instruments website: www.klay.nl under section downloads.

# To start the installation always extract *Klay Series 2000 HART\_1.0.1.zip*.

Select Klay Series 2000 HART.exe \* (You must have administrator rights, do not use the .msi file)

\*Minimal software requirements: Windows 7 (32 or 64 bit) or higher, for older versions please contact Klay Instruments.

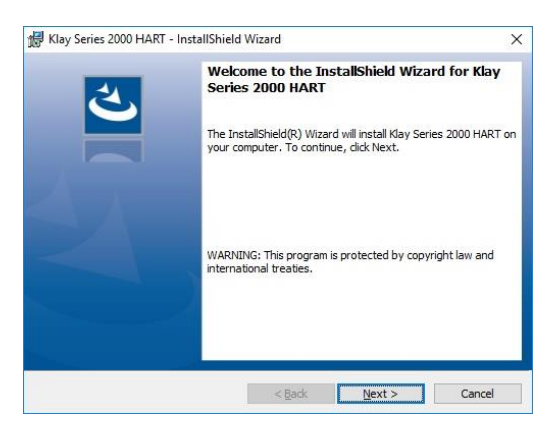

#### **2.1** ... Framework 3.5

The Klay DTM requires .NET Framework 3.5 from Microsoft. If the framework is already installed the setup will continue.

When the framework is not installed the following message appear:

Windows<sup>7</sup> users can download the .NET Framework package from the following location: https://www.microsoft.com/nl-nl/download/details.aspx?id=21

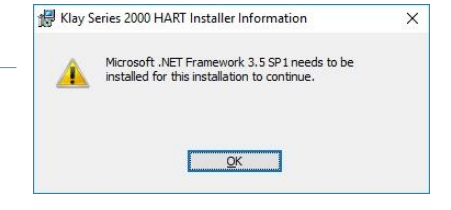

#### Windows 10 and 8 users can enable the .NET Framework by selecting

the start menu and type requires in the search box. The following window appears and the .NET Framework 3.5 can be enabled.

| Turn V  | Vindows features on or off                          |      |           | 6   |
|---------|-----------------------------------------------------|------|-----------|-----|
| To turn | a fasture on i calact its shack how. To turn a fast |      | off cloar | i+  |
| check b | ox. A filled box means that only part of the feat   | ure  | is turned | on. |
| • 🗆     | NET Framework 3.5 (includes .NET 2.0 and 3          | 3.0) |           | -   |
|         | .NET Framework 4.6 Advanced Services                |      |           |     |
|         | Active Directory Lightweight Directory Servio       | ces  |           |     |
|         | Containers                                          |      |           |     |
| •       | Device Lockdown                                     |      |           | - 1 |
| •       | Hyper-V                                             |      |           |     |
|         | Internet Explorer 11                                |      |           |     |
| •       | Internet Information Services                       |      |           |     |
|         | Internet Information Services Hostable Web          | Core | e         |     |
| •       | Legacy Components                                   |      |           |     |
|         | Media Features                                      |      |           |     |
| * 🗹     |                                                     |      |           |     |

# 3 DTM

The following pages describes the DTM configuration.

#### 3.1 DEVICE DATA (STATIC)

This menu shows data about the transmitter. This data is read-only and cannot be changed. The data contains information about: The manufacturer, type of transmitter, serial number, revision and others.

| Version:1.0.1            |                            |                                      |  |
|--------------------------|----------------------------|--------------------------------------|--|
| line Parameterize        | Device Data (Static)       |                                      |  |
| Device Identification    | Manufacturer               | Software Revision                    |  |
| -Device Data (Static)    | Klay Instruments +         | 10                                   |  |
| Device Data              | Device Type                | Hardware Revision                    |  |
| Device Input             | Klay 2000 Pressure/Level - | 2                                    |  |
| Process Value Scale      | HART Device ID             | Physical Signalling                  |  |
| Device Output            | 2625537                    | Bell 202 current                     |  |
| Output                   | Distributor                | Final Assembly Number 2200 Page 5944 |  |
| Linearization            | Klay Instruments +         | 0                                    |  |
| Measured Values          | Universal Revision         | Sensor Type                          |  |
| -Device                  | 5                          | 2000 Range 1 -                       |  |
| Transmitter Construction | Device Revision            | PV Snsr s/n                          |  |
| HART                     | 1                          | 801001                               |  |

#### 3.2 DEVICE DATA

This menu contains data like TAG, Descriptor, message and date. This data can be changed.

| 🎗 Klay Series 2000 HART # Param                           | Klay Series 2000 HART # Parameterize |                             |  |
|-----------------------------------------------------------|--------------------------------------|-----------------------------|--|
| Klay Series 2000 E<br>Pressure and level<br>Version:1.0.1 | ART<br>ransmitter                    | <b>I</b> K KLAY-INSTRUMENTS |  |
| i<br>→ Online Parameterize                                | Device Data                          |                             |  |
| -Device Identification                                    | Tag                                  |                             |  |
| -Device Data (Static)                                     | KLAY                                 |                             |  |
| Device Data                                               | Descriptor                           |                             |  |
| -Device Input                                             | 16 CHARACTERS                        |                             |  |
| Process Value Scale                                       | Message                              |                             |  |
| -Device Output                                            | 32 CHARACTERS                        |                             |  |
| Output                                                    | Date                                 |                             |  |
| Linearization                                             | 1/1/1900                             |                             |  |
| Measured Values                                           |                                      |                             |  |
| ₽-Device                                                  |                                      |                             |  |
| Human Interface                                           |                                      |                             |  |
| 1 Transmitter Construction                                |                                      |                             |  |
| HART                                                      |                                      |                             |  |

#### 3.3 DEVICE INPUT: TEMPERATURE

In this menu it is possible to change the unit of measured temperatures. It also shows the measured sensor and ambient temperatures. These values are refreshed every 10 seconds.

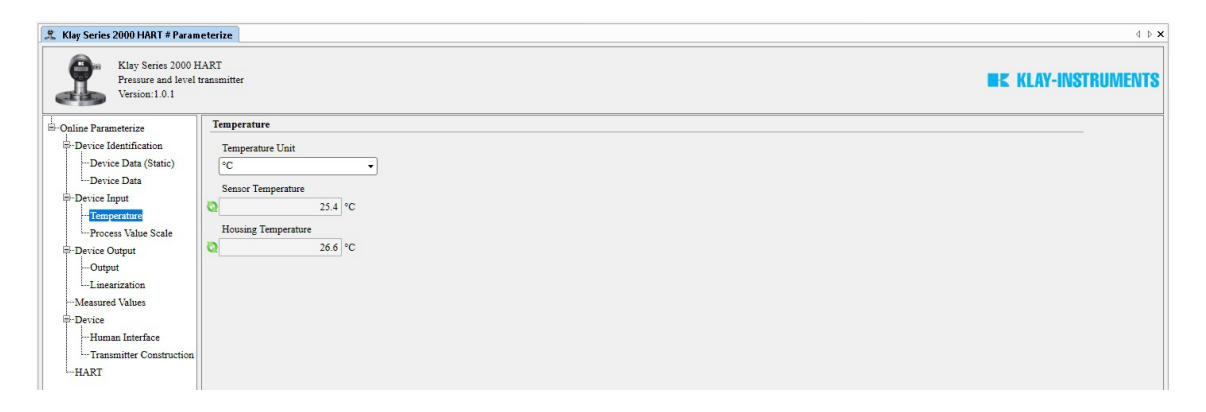

#### 3.4 PROCESS VALUE SCALE

This menu can be used to change the measuring range without test pressure. The maximum and minimum values of measuring range and the sensor limits are shown. The actual range is adjustable with the Lower Range Value (**PV LRV**) and Upper Range Value (**PV URV**). The Sensor value is refreshed every 10 seconds. The engineering unit can be changed with **PV Snsr Unit**.

With the buttons **Adjust Zero (4 mA)** and **Adjust Span (20 mA)**, the Zero and Span can be adjusted Without test pressure. After pressing one of these buttons, follow the displayed instructions. With the buttons **Set Mounting Position Correction** and **Reset Mounting Position Correction** the mounting position can be corrected or reset to factory setting, follow the displayed instructions.

| 🏦 Klay Series 2000 HART # Param                           | eterize             |                                       | 4 Þ >            |
|-----------------------------------------------------------|---------------------|---------------------------------------|------------------|
| Klay Series 2000 F<br>Pressure and level<br>Version:1.0.1 | IART<br>transmitter |                                       | KLAY-INSTRUMENTS |
| -Online Parameterize                                      | Process Value Scale |                                       |                  |
| -Device Identification                                    | Upper Sensor Limit  |                                       |                  |
| Device Data (Static)                                      | 1176.801 mbar       | A first Zan (4 m A)                   |                  |
| Device Data                                               | Lower Sensor Limit  | Adjust Zero (4 mA)                    |                  |
| Temperature                                               | -1176.801 mbar      |                                       |                  |
| Process Value Scale                                       | Maximum Span        | Adjust Span (20 mA)                   |                  |
| -Device Output                                            | 1176.801 mbar       |                                       |                  |
| Output                                                    | Minimum Span        | Set Mounting Position Correction      |                  |
| Linearization                                             | 78.45337 mbar       |                                       |                  |
| -Device                                                   | PV Snsr Unit        | Reset Mounting Position<br>Correction |                  |
| Human Interface                                           | mbar 👻              |                                       |                  |
| -Transmitter Construction                                 | PVLRV               |                                       |                  |
| HART                                                      | Di LIDIT            |                                       |                  |
|                                                           | 999.9863 mbar       |                                       |                  |
|                                                           | Sensor Value        |                                       |                  |
|                                                           | 0.09806671 mbar     |                                       |                  |

#### 3.5 DEVICE OUTPUT: OUTPUT

In this menu the damping of the output and the mA output (4-20 mA or 20-4 mA) can be configured. If necessary the output can be trimmed with the button **D/A Trim**.

| 🏦 Klay Series 2000 HART # Param                           | 2 Klay Series 2000 HART # Parameterize |                         |  |
|-----------------------------------------------------------|----------------------------------------|-------------------------|--|
| Klay Series 2000 F<br>Pressure and level<br>Version:1.0.1 | ) HART<br>el transmitter               | <b>KLAY-INSTRUMENTS</b> |  |
| -Online Parameterize                                      | Output                                 |                         |  |
| Device Identification                                     | PV Damp                                |                         |  |
| ···Device Data (Static)                                   | 0.0 seconds                            |                         |  |
| Device Data                                               | Reverse Output                         |                         |  |
| Temperature                                               | 4-20 mA •                              |                         |  |
| Process Value Scale                                       | Loop Test                              |                         |  |
| Linearization<br>Measured Values                          | D/A Trim                               |                         |  |
| Device                                                    |                                        |                         |  |
| Human Interface                                           |                                        |                         |  |
| Transmitter Construction                                  | a                                      |                         |  |
| -HAKI                                                     |                                        |                         |  |

#### 3.6 DEVICE OUTPUT: LINEARIZATION

In this menu it is possible to configure a linearization. Four options are available: **Normal 4-20 mA**, **Cylindrical tank**, **V. Tank (cone)** and **V. Tank (Sphere)**. For each option specific parameters will be asked to fill in. Also the density of medium can be configured.

| 🤽 Klay Series 2000 HART # Offlin                                                                          | e Parameterize                                                                                | 4 ≬ 🗙            |
|----------------------------------------------------------------------------------------------------|-----------------------------------------------------------------------------------------------|------------------|
| Klay Series 2000 I<br>Pressure and level<br>Version:1.0.1                                                 | IART<br>transmitter                                                                           | KLAY-INSTRUMENTS |
| -Offline Parameterize                                                                                     | Linearization                                                                                 |                  |
| -Device Identification -Device Data (Static) -Device Data -Device Input -Temperature -Process Value Scale | Transfer Function Normal 4-20 mA Vormal 4-20 mA Obtained tank V tank (ophere) V tank (ophere) |                  |
| Device Output<br>-Output<br>-Device<br>-Human Interface<br>-Transmitter Construction<br>-HART             |                                                                                               |                  |

#### 3.7 MEASURED VALUE

In this menu the actual readings are displayed. The actual readings are refreshed every 10 seconds.

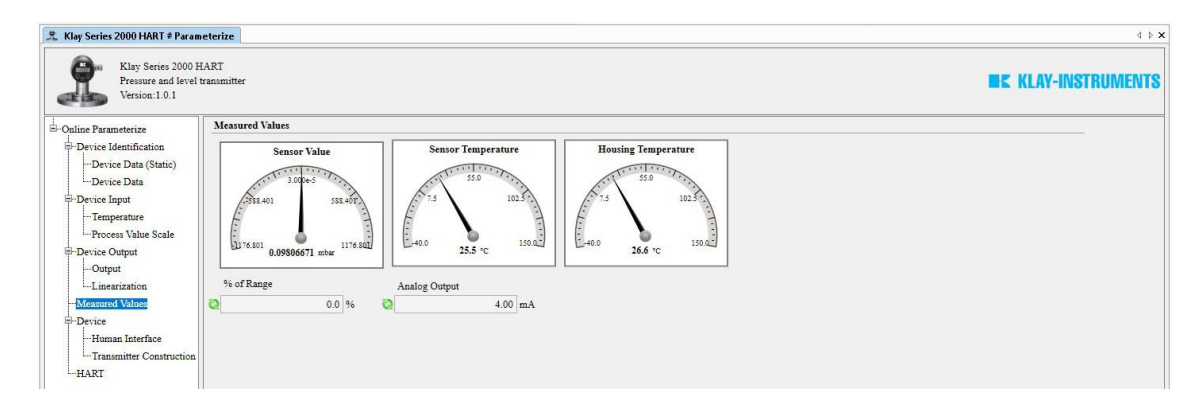

#### 3.8 DEVICE: HUMAN INTERFACE

In this menu the output on the display of the transmitter can be configured. The following options are possible for the display readout: 4-20 mA, Units, Percent, Process temperature, Hectoliter and Cubic liter. Hectoliter and Cubic liter are only available when linearization is enabled. The transmitter can be protected against configuration of parameters using HART communication (**Write protection**) or local configuration (**Local write protect**). Both protections can be configured separately.

| 🏦 Klay Series 2000 HART # Param                             | eterize             | 4 Þ 🗙              |
|-------------------------------------------------------------|---------------------|--------------------|
| Klay Series 2000 H<br>Pressure and level t<br>Version:1.0.1 | ART<br>ransmitter   | E KLAY-INSTRUMENTS |
| -Online Parameterize                                        | Human Interface     |                    |
| -Device Identification                                      | Display Readout     |                    |
| -Device Data (Static)                                       | 4-20 mA •           |                    |
| Device Data                                                 | Write Protection    |                    |
| Device Input                                                | Not Write Protected |                    |
| Process Value Scale                                         | Local Write Protect |                    |
| -Device Output                                              | Not Write Protected |                    |
| Output                                                      |                     |                    |
| Linearization                                               |                     |                    |
| Measured Values                                             |                     |                    |
| =-Device                                                    |                     |                    |
| Transmitter Construction                                    |                     |                    |
| HART                                                        |                     |                    |
|                                                             |                     |                    |

#### **3.9 TRANSMITTER CONSTRUCTION**

This menu shows additional construction information of the transmitter.

| 🏦 Klay Series 2000 HART # Para                          | neterize                 | 4 b <b>x</b>         |
|---------------------------------------------------------|--------------------------|----------------------|
| Klay Series 2000<br>Pressure and level<br>Version:1.0.1 | HART<br>transmitter      | IIK KLAY-INSTRUMENTS |
| -Online Parameterize                                    | Transmitter Construction |                      |
| Device Identification                                   | Diaphragm Material       |                      |
| Device Data (Static)                                    | Not Available            |                      |
| Device Data                                             | O Ring Material          |                      |
| Device Input                                            | Not Available            |                      |
| Process Value Scale                                     |                          |                      |
| -Device Output                                          |                          |                      |
| Output                                                  |                          |                      |
| Linearization                                           |                          |                      |
| Measured Values                                         |                          |                      |
| =-Device                                                |                          |                      |
| Transmitter Construction                                |                          |                      |
| HART                                                    |                          |                      |
|                                                         |                          |                      |

#### 3.10 HART

This menu contains HART related data.

| 2 Klay Series 2000 HART # Parameterize                                                                                                    |                                                                |                  |
|----------------------------------------------------------------------------------------------------|----------------------------------------------------------------|------------------|
| Klay Series 2000 F<br>Pressure and level<br>Version:1.0.1                                                                                                    | IART<br>transmitter                                            | KLAY-INSTRUMENTS |
| -Online Parameterize                                                                                                    | HART                                                           |                  |
| Device Identification     Device Identification     Device Data (Static)     Device Data     Device Input     Temperature     Process Value Scale     Device Output     Linearization     Measured Values     Device     Fuluman Interface     Transmitter Construction     HART | Num Request Preambles 6 Universal Revision 5 Device Revision 1 |                  |